- 1. 2025・2026 年度用の評議員申請書(EXCEL)を完成させておきます。(本サイトからの申請は1回のみ 可能です。十分に申請書をチェックしてから申請してください。)
- 2. 日本臨床細胞学会マイページへのログイン ID とパスワードでサイトにログインします。

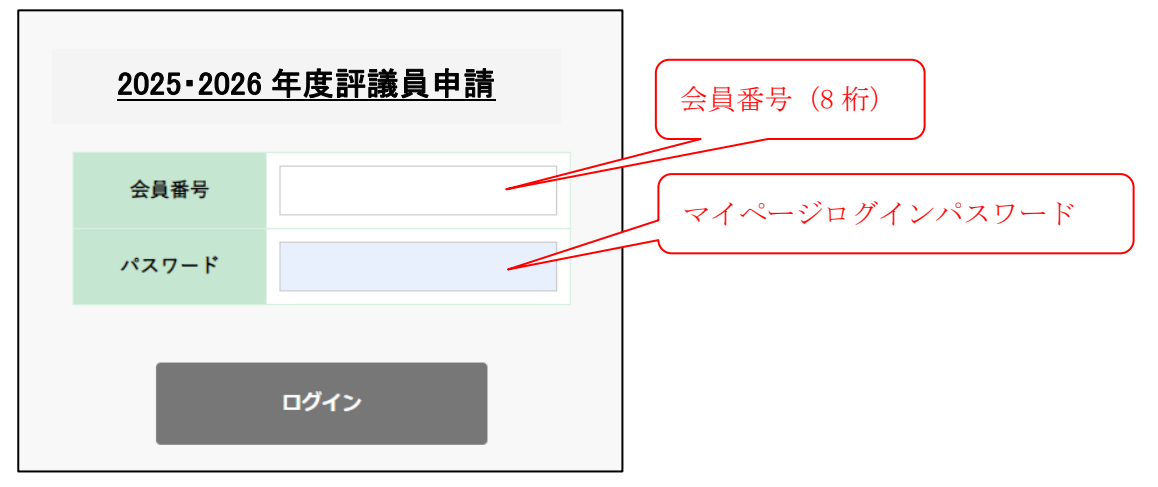

3. ご自身の申請書を添付ファイルに指定して「確認」ボタンをクリックします。

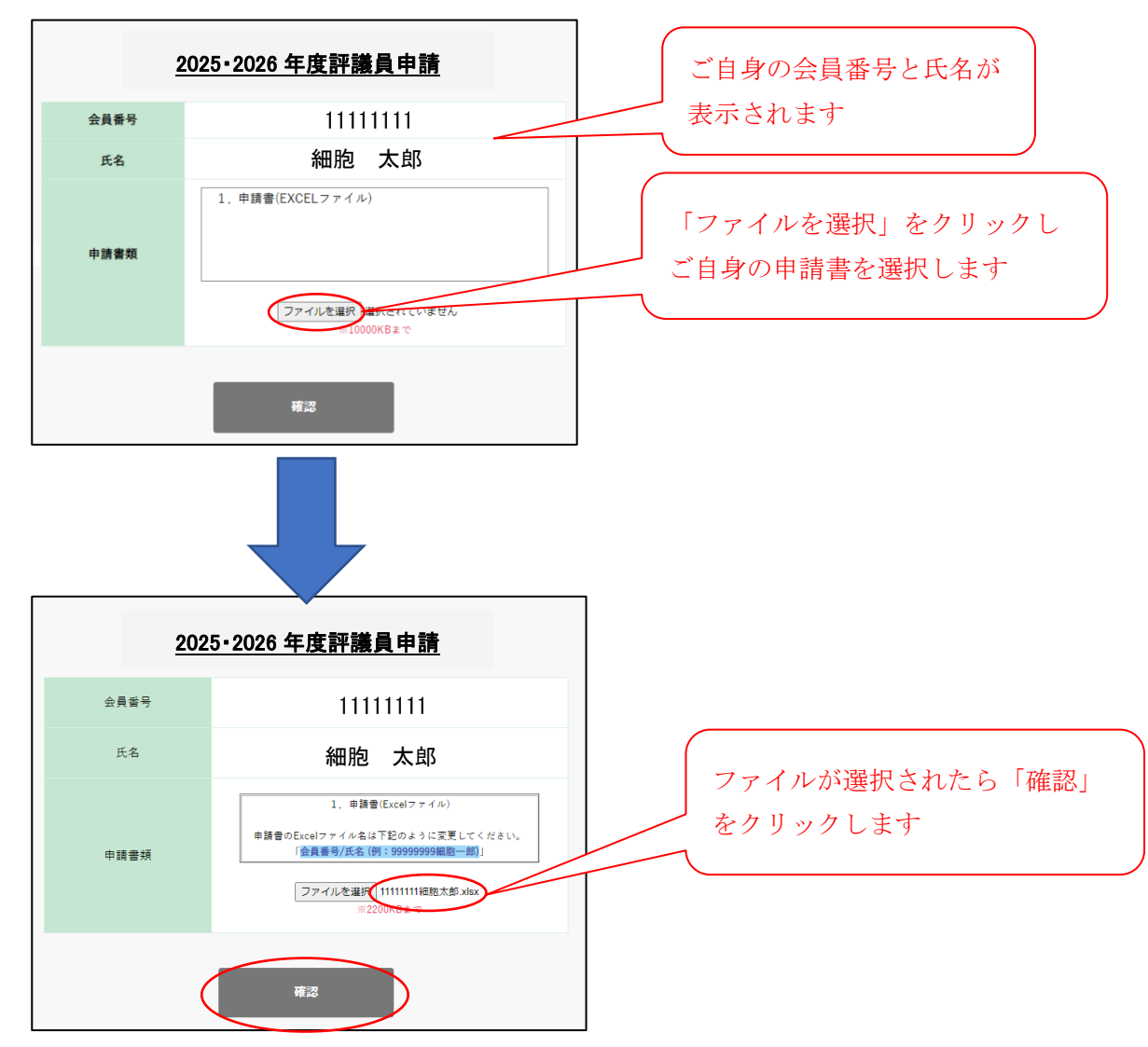

4. 添付ファイルに間違いが無ければ「終了」ボタンで終了します。

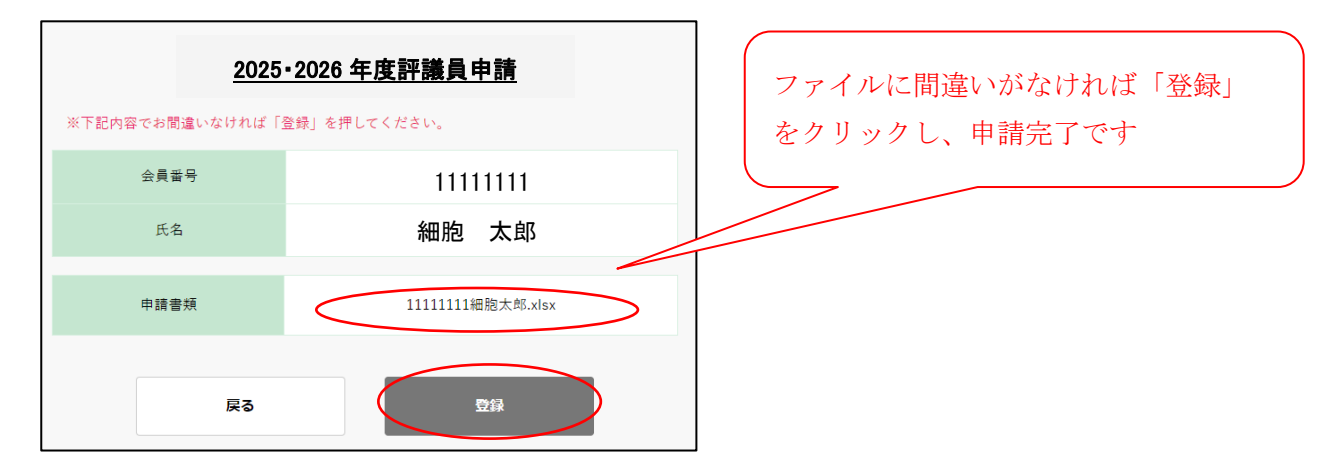

登録が無事完了いたしますと、マイページご登録のメールアドレスに受領メールが送信されます。 「@jscc.or.jp」からのメール受信を許可する様に設定お願いいたします。

以上